## Setting Up Outlook on My Android / iPhone

## Android Email Guide

• Swipe up from the bottom of the Home screen to open the apps menu, tap **Work** in the bottom right of the screen (ignore if on a personal phone) then tap on the **Play Store** app. (Skip if Outlook is already installed).

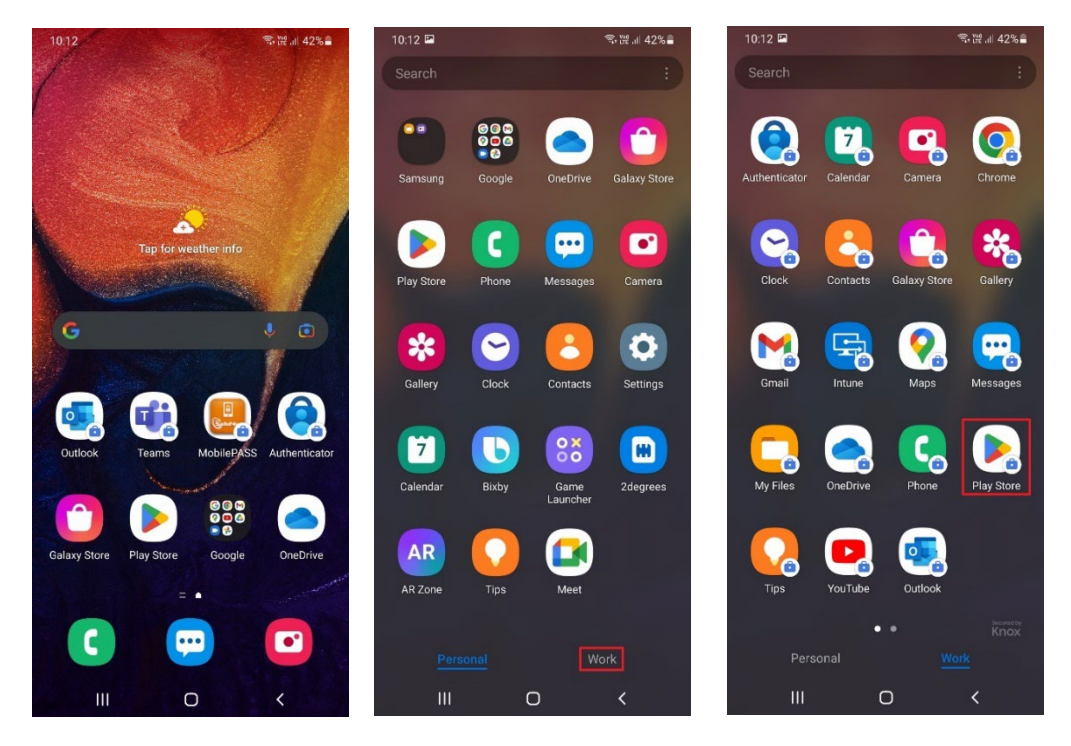

• Tap on the **search bar** at the top and type in Outlook, tap the **search button** in the bottom right, find **Microsoft Outlook** and tap **Install** (Skip this step if Outlook is already installed).

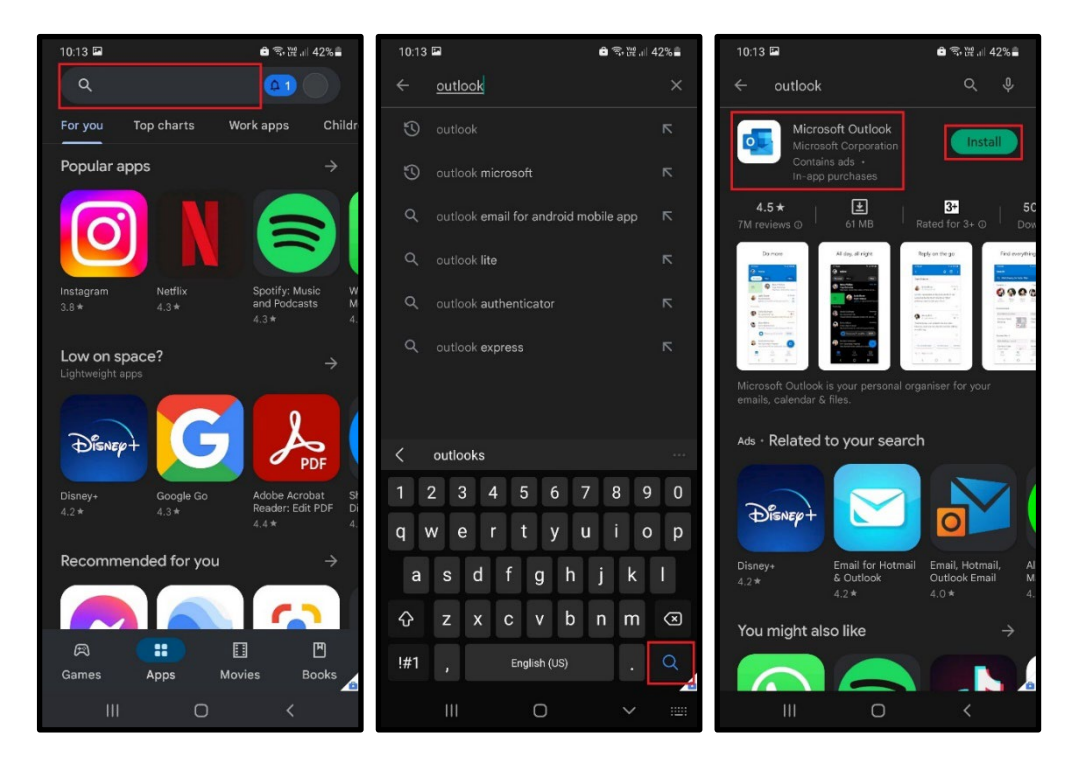

• Open the **Outlook App** on your phone. If you can't find it swipe up from the bottom to access the apps screen then tap on **Work** in the bottom right of the screen (ignore if on a personal phone).

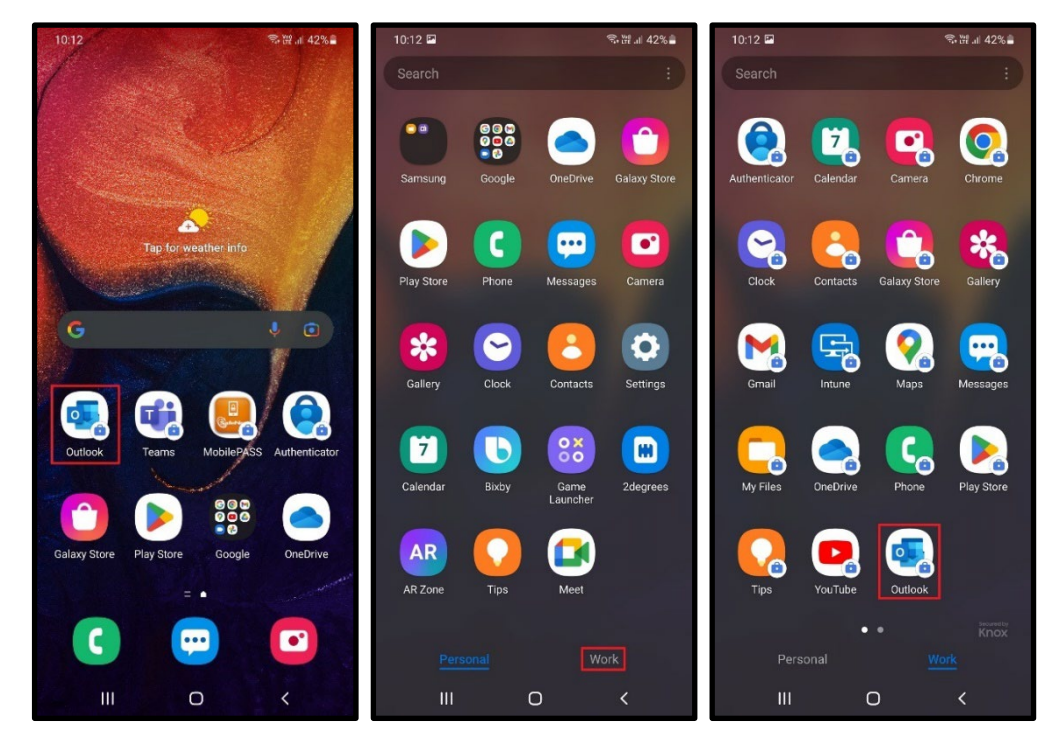

• Tap on ADD ACCOUNT, if it brings up the Accounts found screen tap on SKIP THIS ACCOUNT at the bottom of the screen.

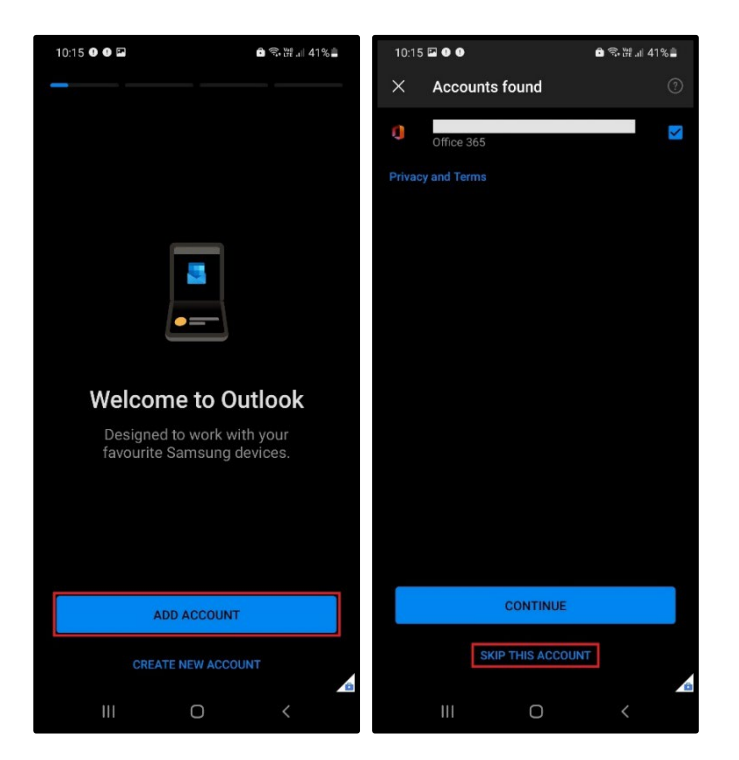

• Enter your email address (e.g. firstname.lastname@cdhb.health.nz), tap **Continue**.

| 10:16 🖬 🛛 🗶 📾 🖏 😹 4     | nnuille. |  |
|-------------------------|----------|--|
| ← Add account 🔠         |          |  |
|                         |          |  |
| john.doe@cdhb.health.nz |          |  |
| PRIVACY AND TERMS       |          |  |
|                         |          |  |
|                         |          |  |
|                         |          |  |
|                         |          |  |
|                         |          |  |
|                         |          |  |
|                         |          |  |
|                         |          |  |
|                         |          |  |
| CONTINUE                |          |  |
| III 0 <                 |          |  |

• Tap Office 365.

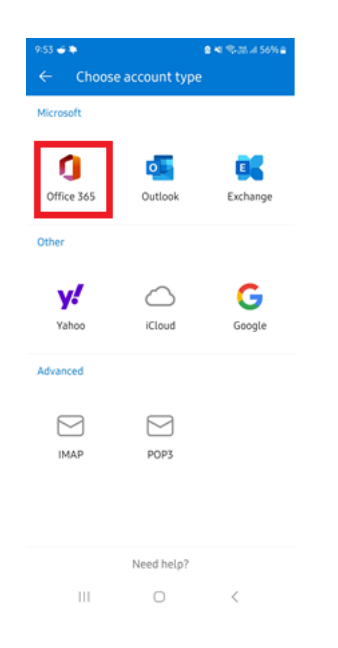

It may log the customer in automatically and only ask for the password. If so the mailbox should start to populate automatically! You are ready to go!

• If they are not on the network (at a Hospital in CDHB) it will ask them for MFA to verify who they are.

## iPhone Email Guide

• Tap on the **App Store** app (Skip if Outlook is already installed).

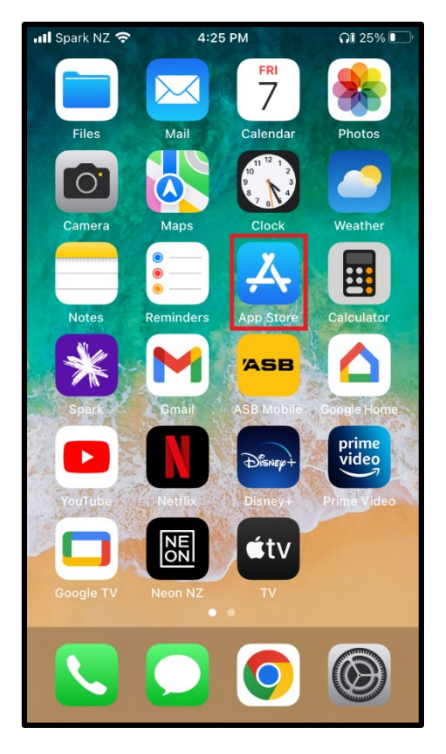

• Tap on the **Search** icon in the bottom right of the screen, type in Outlook in the **search bar** and download **Microsoft Outlook** (Skip if Outlook is already installed).

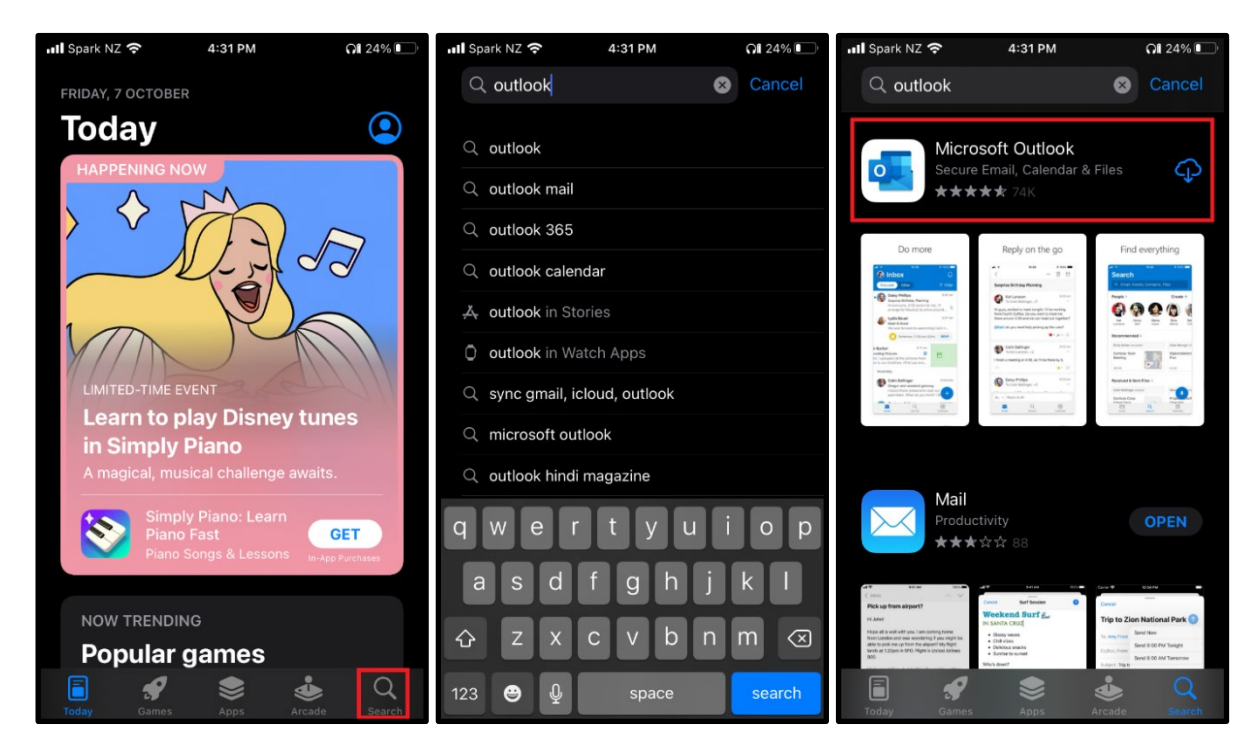

• Return to the home screen and tap on the **Outlook** app.

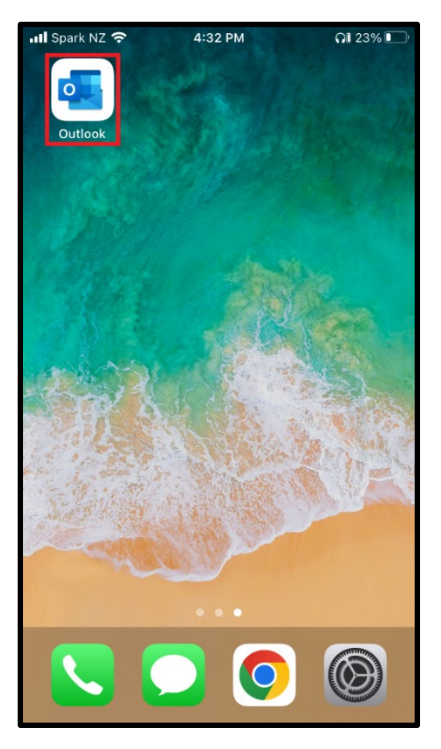

• Enter your email address (e.g. first.name@cdhb.health.nz)

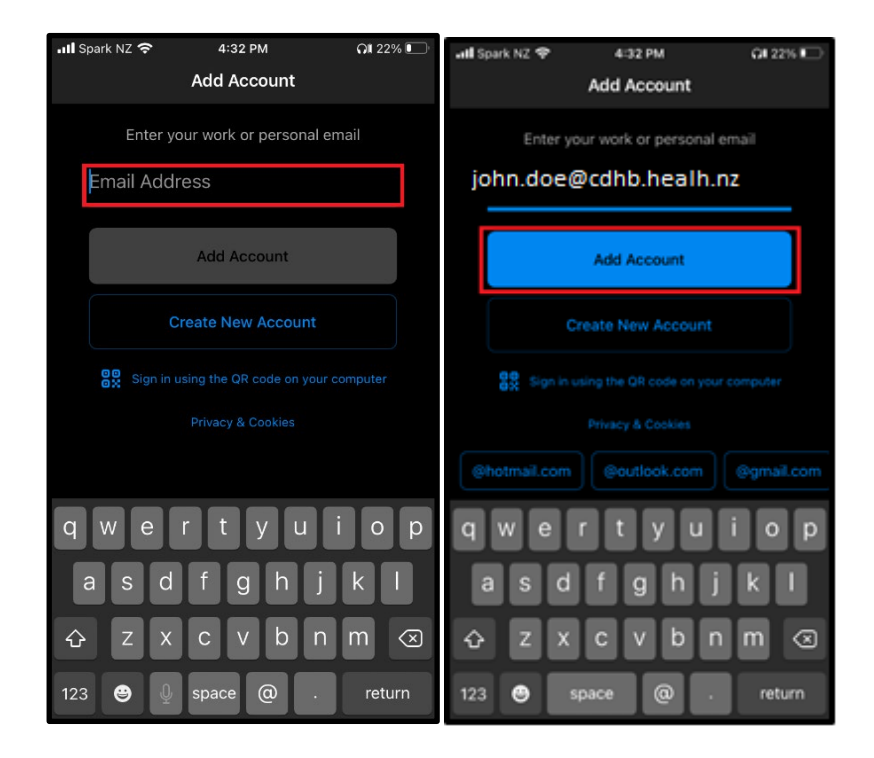

• Tap on Office 365.

| 9:53 🕳 🌩              |            | e el 1938 de 56% el |
|-----------------------|------------|---------------------|
| ← Choose account type |            |                     |
| Microsoft             |            |                     |
| Office 365            | Outlook    | Exchange            |
| Other                 |            |                     |
| <b>y</b> !            | iCloud     | Google              |
| 10100                 | letobu     | oogic               |
| Advanced              |            |                     |
|                       |            |                     |
| IMAP                  | POP3       |                     |
|                       |            |                     |
|                       |            |                     |
|                       | Need help? |                     |
| 111                   | 0          | <                   |

It may log the customer in automatically and only ask for the password. If so the mailbox should start to populate automatically!

If they are not on the network (at a Hospital in CDHB) it will ask them for MFA to verify who they are.